| 81\01\20 8 .v98 08123WA                                                                    | . Canada. | All Rights Reserved. Printed ir          | © 2016 Pitney Bowes Ind |
|--------------------------------------------------------------------------------------------|-----------|------------------------------------------|-------------------------|
| bitueh pomes bitueh norsewa                                                                | ດີລາລຝລ.  | All Rights Reserved. Printed ir          | © 2016 Pitney Bowes Ind |
| 91/61/20 8 XOBE OF IZZMA                                                                   | Canada.   | ri bətnird . Devres Reserved. Printed ir | © 2016 Pitney Bowes Ind |
| 91/61/20 8 XOB Disciple OF 12 SMA                                                          | Canada.   | ri bətnird . Perved. Printed ir          | © 2016 Pitney Bowes Ind |
| 91/61/20 8 NOBLEZZANA<br>pitney bowes Disconstantion 2 <sup>m</sup><br>Digital Posta       | .Canada.  | r. All Rights Reserved. Printed ir       | © 2016 Pitney Bowes Ind |
| 91/61/20 8 'APH OE122MA<br>pitney bowes ())<br>mailstation 2 <sup>m</sup><br>Digital Posta | oge Meter | All Rights Reserved. Printed ir          | © 2016 Pitney Bowes Ind |
| 91/61/20 8 'APH OE122MAY                                                                   | oge Meter | All Rights Reserved. Printed ir          | © 2016 Pitney Bowes Ind |
| 91/61/20 8 'APH OEI 22MAY                                                                  | oge Meter | . All Rights Reserved. Printed ir        | © 2016 Pitney Bowes Ind |
| 91/61/20 8 'APH OELZZMAY                                                                   | Senada.   | . All Rights Reserved. Printed in        | © 2016 Pitney Bowes Ind |
| 91/61/20 8 'NOBI OSI 22MAY                                                                 | age Meter | . All Rights Reserved. Printed in        | © 2016 Pitney Bowes Ind |

Keypad Setting Postage

### Keypad

#### Lock

Prevents unauthorized use of your mailstation 2<sup>™</sup> Digital Postage Meter.

Class Postage rate selection.

**Funds** 

View the postage you have spent and number of pieces processed. - Change Inscription - Change Meter Stamp Type

Connect to PB data center to

- Refill postage in mailstation 2<sup>™</sup> - Select a Report - Check funds in your Postage by Phone® account.

### Menu

- Change Account
- Use Accounting Functions
- Type in a Weight
- Reset the Scale to Zero
- Use Ink Functions
- Recall Preset
- Change Date and Time Settings - Change Ad

- Connect to Pitney Bowes
- Change Setup
- Change Language (Alternate language available in some markets)

#### **Clear/Back**

Allows canceling, clearing of a value on the display, or stepping back one or more screens.

#### **Review Keys**

Allows scrolling up and down through screens and review of current selections

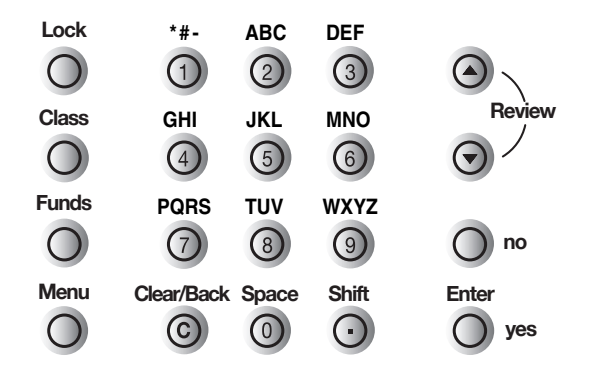

# Turning the Lock Function Off

#### Lock

- Press Menu.
- Answer no until Change Setup? displays.

Change setup?

- · Press yes; at Change Setup?.
- · Answer no until Use Tock code setup? displays.
- Press yes; at Use Tock code setup?.
- Enter four digit code. Press Enter.
- · Scroll until Turn Tock off displays.
- · Press ves.
- ? Forgot your lock code? Call Pitney Bowes.

# To Order Supplies

To order Pitney Bowes supplies and accessories, call 1-800-672-6937 or go to: www.pitneybowes.ca and click on Online Store.

| Supplies/Item                                                                                                 | Order Number              |
|----------------------------------------------------------------------------------------------------|---------------------------|
| Plain Postage Tape Sheets:<br>25 Double Sheets (50 Labels)<br>150 Double Sheets (300 Labels)<br>Ink Cartridge | 612-2C<br>612-7C<br>797-M |

If You Need Assistance:

Product Name: mailstation 2<sup>™</sup> Digital Postage Meter

For frequently asked questions, go to: http://www.pitneybowes.ca/support

For direct questions, call 1-800-672-6937. Customer Service Representatives are available Monday through Friday, 8:00 AM - 8:00 PM ET.

**Ouick Reference Guide** 

# Selecting Ads

You can print a graphic slogan (ad).

• In ready mode, press Menu.

- Answer no until Change ad? displays. The currently selected ad, if any, displays.
- Press **yes** to change ad.
- Scroll through the available ads by using the review keys.
- When the ad you want is displayed, press **Enter**. The display shows the selected ad and returns to ready mode.
- To turn off ad printing, set ad to None.
- ? Custom ad designs can be downloaded. The mailstation 2<sup>™</sup> can store up to 15 personalized ads. Call Pitney Bowes at 1 800 672-6937 to order a customized ad.

# Processing Mail

- Processing Letters (0g 500g)
- Step 1. Weigh mail piece by placing envelope on the optional integrated weigh platform or enter weight using the key pad.
- Step 2. Select desired class of mail by scrolling through the menu. The internal rating feature will calculate the correct postage amount.
- Step 3. Follow instructions under Printing the Meter Stamp.

# Change Display Contrast

- Press Menu.
- · Answer no until Change setup? displays.
- Press yes; at Change setup?.
- Press yes; at Change display contrast?

Change display contrast?

- Press any digit between 1 and 9. As you do so, the display shows the change in contrast.
- Press Enter to confirm your selection.
- Press Clear/Back (C) to return to ready mode.

Processing Parcels (500g +)

- Step 1. In ready mode, key in the postage amount and press Enter. Note: Postage amounts for Lettermail rates (eg: \$0.50) cannot be entered manually. Two decimal places are assumed; you need not enter the decimal point.
- Step 2. Press the Clear/Back key (C) if you want to change the amount you entered.
- Step 3. Follow instructions under Printing the Meter Stamp.

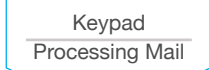

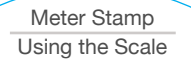

# Printing the Meter Stamp

- Hold the envelope by the bottom.
- Insert it face up into the meter by aligning it with the right wall and sliding it straight back until the meter displays.

Printing Please wait...

The amount remains set until you change it or until machine falls asleep.

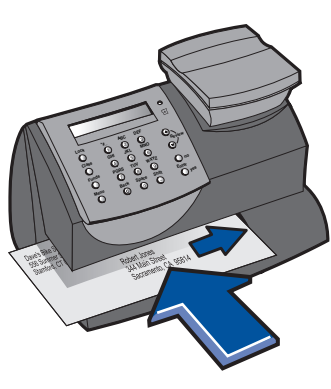

| Account Balance Low                   | Refill amount exceeds funds available or credit limit.                                                                                              | Perform Refill procedure for smaller amount, make an advance payment or call Pitney Bowes for credit. |
|---------------------------------------|----------------------------------------------------------------------------------------------------|----------------------------------------------------------------------------------------------------|
| Cannot Reach Data Center              | Trouble getting a connection to the<br>Pitney Bowes Data Center.                                                                                    | Try connecting again in a few minutes.                                                                |
| Connection Lost                       | Connection made but lost before transaction completed.                                                                                              | Press Clear/Back ( <b>C</b> ); try again in a few minutes.<br>If problem persists call Pitney Bowes.  |
| Inspection Due<br>Inspection Required | This message displays if a refill has not<br>been performed in 60 days. After 90<br>days, postage cannot be printed until a<br>Refill / Inspection. | Perform a Refill procedure. If you do not want to add funds at this time check your account balance.  |
| Not Enough Funds                      | Insufficient postage.<br>Postage amount exceeds maximum<br>funds available in meter.                                                                | Select a lower postage amount.<br>Perform a funds refill to add funds to the meter.                   |
| Refill Too High                       | Refill amount entered is more than the maximum mailstation 2 <sup>™</sup> will allow.                                                               | Press Clear/Back ( <b>C</b> ); Repeat Refill procedure with a smaller postage amount.                 |

Troubleshooting Supplies

Troubleshooting

| lf                            | Description                                                                | Action                                                                                                    |  |
|-------------------------------|----------------------------------------------------------------------------|----------------------------------------------------------------------------------------------------|--|
| Lines missing in meter stamp  | Printer maintenance required. May be clogged nozzles or low ink condition. | Perform Printer Maintenance.<br>If problem remains, replace ink cartridge.                                                     |  |
| Meter stamp does not print    | Print head not primed with ink.                                            | Check that tape on cartridge is removed.<br>See Replacing Ink Cartridge section in this guide.                                 |  |
| Meter stamp is smudged        | Envelope is contacting print head during printing.                         | Check that envelope does not exceed<br>5/16" thickness. Do not place objects, such as<br>paper clips, in the meter stamp area. |  |
| A four digit number displayed | Meter error.                                                               | Press Clear/Back ( <b>C</b> ). If error remains, unplug meter. Wait 30 seconds, reconnect.                                     |  |
| Lock Code Unknown             | Cannot remember lock code.                                                 | Call Pitney Bowes.                                                                                                    |  |
| Amber Low Ink light is on     | Ink is running low and should be ordered.                                  | Replace ink cartridge with a new one soon.                                                                                     |  |

## Using the Scale

### **Using the Scale**

- The scale can be used to help determine correct postage amounts.
- Place item on the scale.
- Select class and press **Enter**.

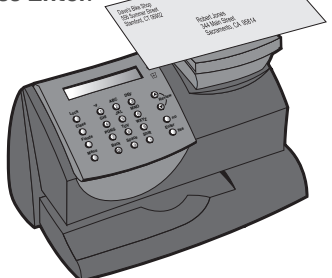

### Weight Hold (WH)

Weight Hold mode allows you to rate a piece of mail even if the weight is removed from the scale. Your mailstation  $2^{TM}$ holds the weight in memory until you select a class and finish the rating process.

- When on the ready screen the weight hold icon **WH** is displayed. If weight is no longer in memory the **WH** indicator disappears.
- When in Weight Hold mode, and on the ready screen, the weight remains for 10 seconds after the weight is removed.
- Pressing the clear key when on the ready screen terminates the 10-second delay and the weight is no longer held.
- To extend the time the weight is held, press the **Enter** key.

Meter Stamp Using the Scale Funds Refill Change Date/Time

### Refill

Before refilling meter, check that the meter is connected to the Internet.

- Press Funds.
- Press the down arrow once until Refill postage? appears.

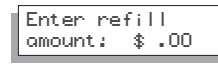

- Press yes to enter a postage amount.
- · Key in refill amount and press Enter.
- Press Enter again to confirm amount of refill.

The mailstation 2<sup>™</sup> will automatically connect to the Pitney Bowes Postage by Phone system to begin the download of funds into your machine.

The refill successful screen will display.

### 3. Prime Print Head

Close the mailstation 2<sup>™</sup> cover.

Press Enter. The meter will refresh the print head. This procedure takes a few minutes.

### 4. Print Test Pattern

- When prompted, insert paper envelope for test.
- Check the test print. If lines are missing, perform maintenance, as described on previous page.
- If test print is complete, press Clear/Back (C) to return to ready mode.

## Funds - Available, Used/ Pieces Printed

- Insert a tape or envelope to print the receipt.
- By pressing the **Funds** key repeatedly, the following information will be displayed:
  - Funds Available
  - Funds Used
  - Number of Mail Pieces Printed
- Press Clear/Back (C) to return to ready mode.

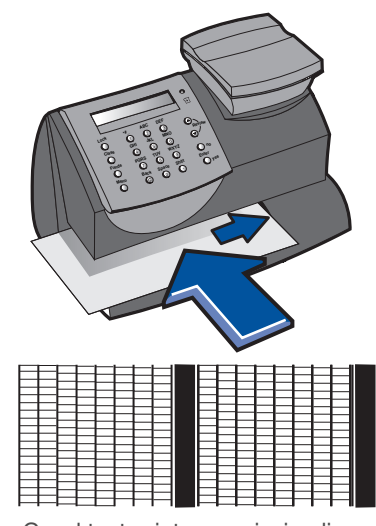

Good test print - no missing lines To view a poor test print, see previous page

> Replacing the Ink Cartridge

# Replacing the Ink Cartridge

If the test prints are poor, but you are not certain the ink is empty, before replacing the ink cartridge, perform maintenance as described on previous page.

### NOTE: To avoid damage to the printer: Do not leave print head without ink cartridge in place

Only replace the ink cartridge using the Replace ink cartridge? function described below.

### 1. Replace Ink

- Press Menu.
- · Answer no until Use ink functions? displays.
- Press yes at Use ink functions?.
- · Answer no until Replace ink cartridge? displays.
- Press yes; at Replace ink cartridge?

# Change Date

To change date manually. (mailstation 2<sup>™</sup> automatically changes date at midnight).

- Press Menu.
- Press no until Change date and time settings? displays.
- Press yes.
- To change printed date, press yes.

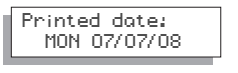

### 2. Replace Ink Cartridge

- Open cover.
- a. Press unlock symbol to open the cartridge holder.
- Remove and discard old ink cartridge.
- Prepare new cartridge for installation by removing the tape covering the vent and ink holes.
- c. Install new cartridge as shown.
- Close ink cover by pressing down on lock symbol in circle nearest to you.

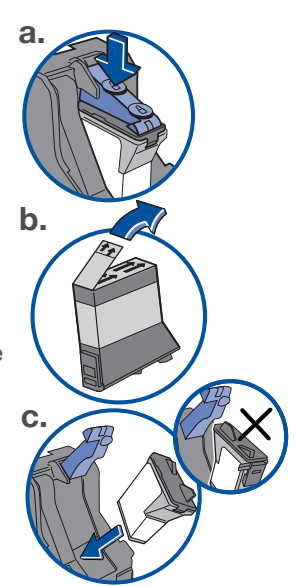

# Change Time

### Change Time

- Press Menu.
  Press no until Change date and time settings? Review displays.
- Press yes.
- Press **no** until Change time? displays.
- To adjust the hour, press **yes.** Use the up and down arrows to increase or decrease values.
- Press Enter to save your changes.

To adjust values, press the **Review** buttons. Top button to increase value and bottom button to decrease value. Hold **Review** button to quickly increase or decrease values.

Funds Refill Change Date/Time

### Printer Maintenance

### 1. Clean printer nozzles:

- Press Menu.
- Answer no until Use Ink Functions? displays. Press yes; at Use Ink Functions?
- Answer no until Clean printer nozzles? displays.
- Press yes; at Clean printer nozzles?
- Wait about 1 minute then go to step 2.

If lines are missing in the meter stamp, perform maintenance to refresh the print head. Note: Printing an incomplete image may result in invalid mail and wasted funds.

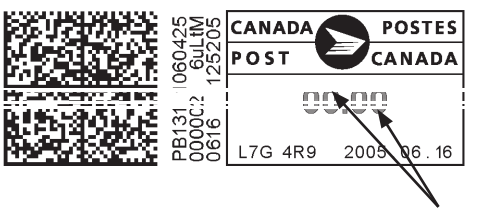

Examples of missing lines in meter stamp.

### 2. Examine the test print for print clarity

- If the same number of lines or fewer are missing: Press no to perform maintenance and test print again.
- If more lines are missing: Press yes and replace the ink cartridge using the Replace Ink Cartridge function described on the next page.
- If test print is complete, press Clear/Back (**C**) to return to ready mode.

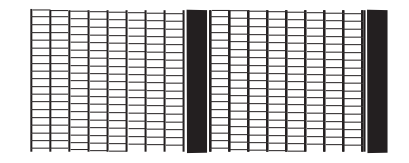

Good test print - no missing lines

| Ħ |  |  |   |  |
|---|--|--|---|--|
|   |  |  |   |  |
| Ħ |  |  | 目 |  |

Poor test print - missing lines

Printer Maintenance